TO:EPSON 愛用者 FROM:EPSON 客服中心 主題敘述:相片複合機 Expression Home XP-442 在 Epson iPrint 掃描擷取部分文件

## IOS 版本 10.1.1

步驟1、開啟 Epson iPrint→確認掃描器型號 XP-442→點選「掃描」。

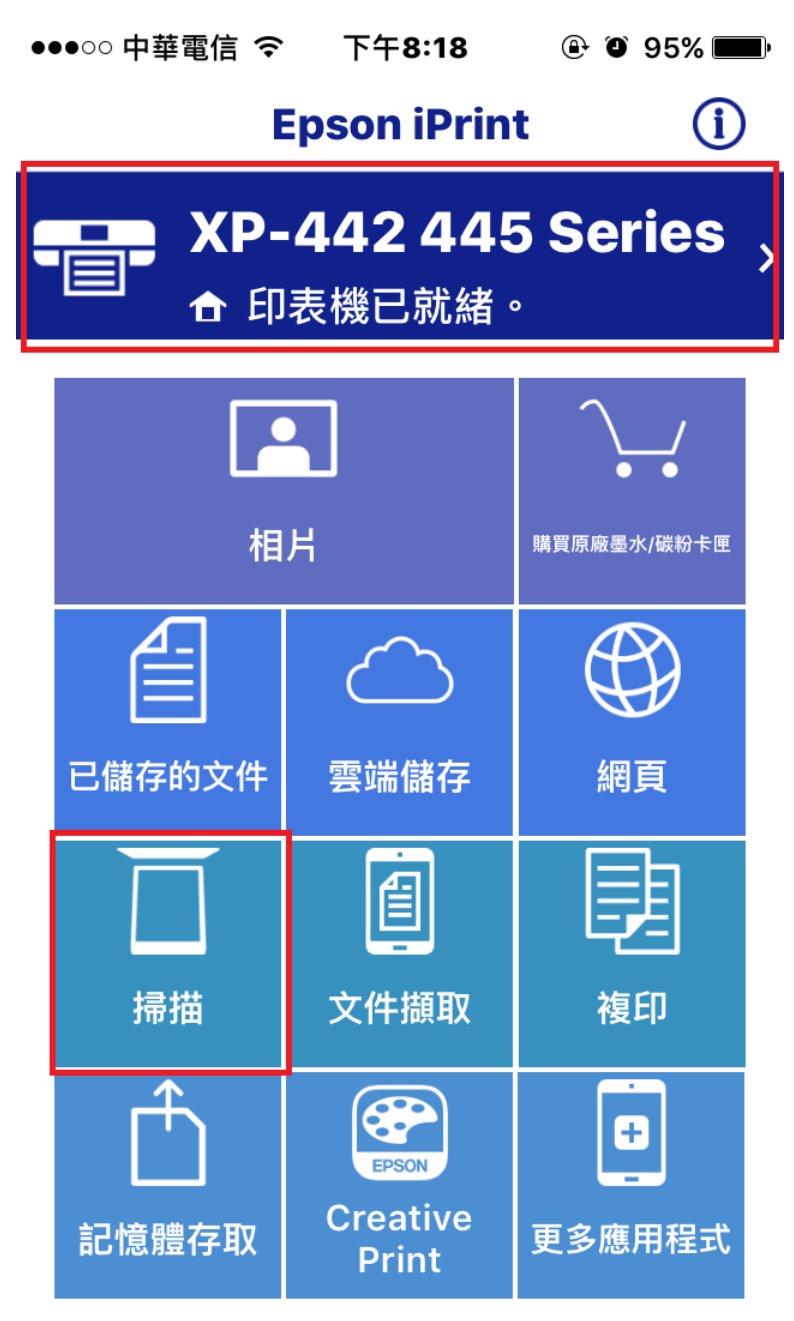

步驟2、放入文件至印表機工作平台→按下「掃描」。

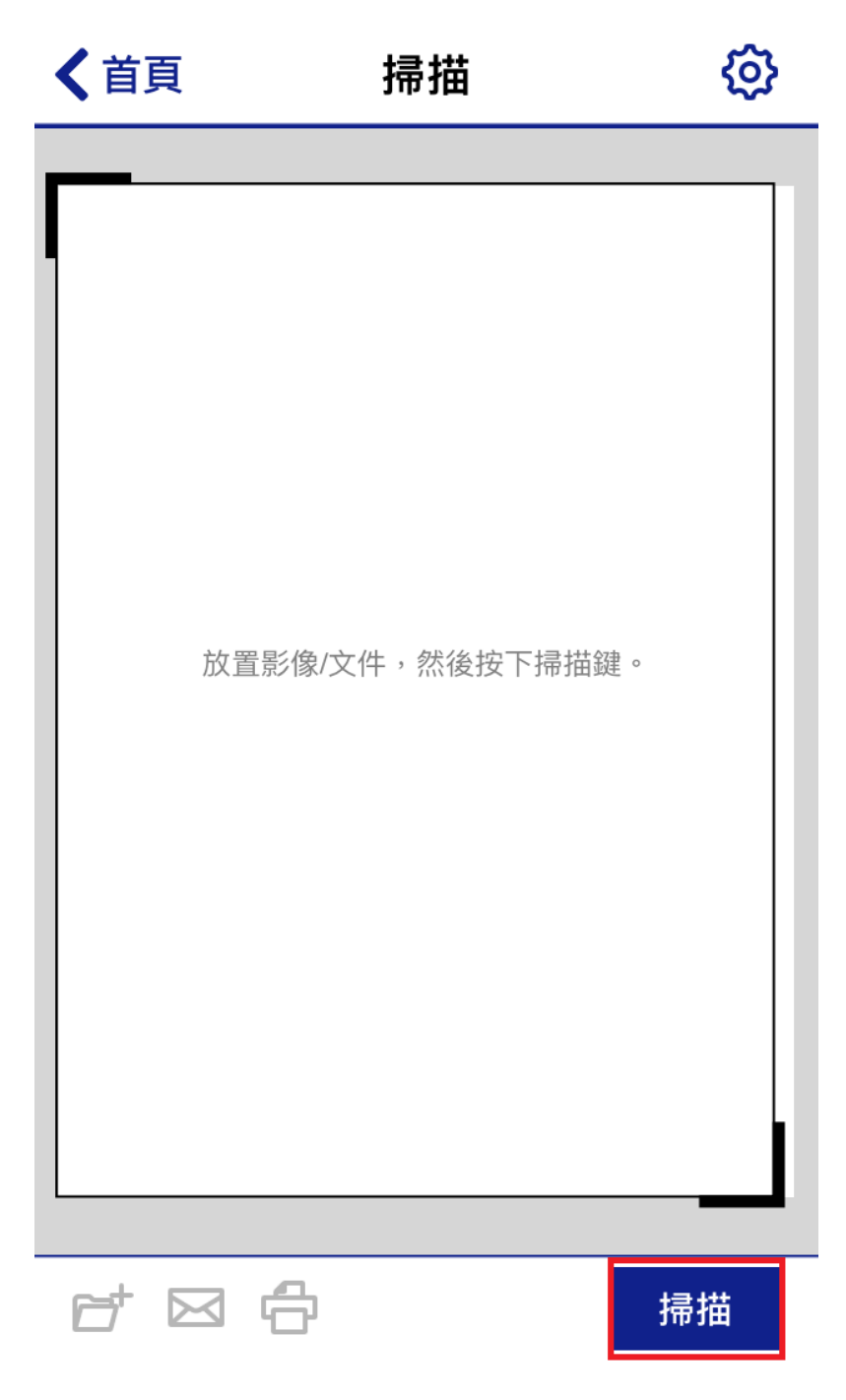

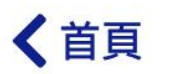

掃描

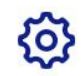

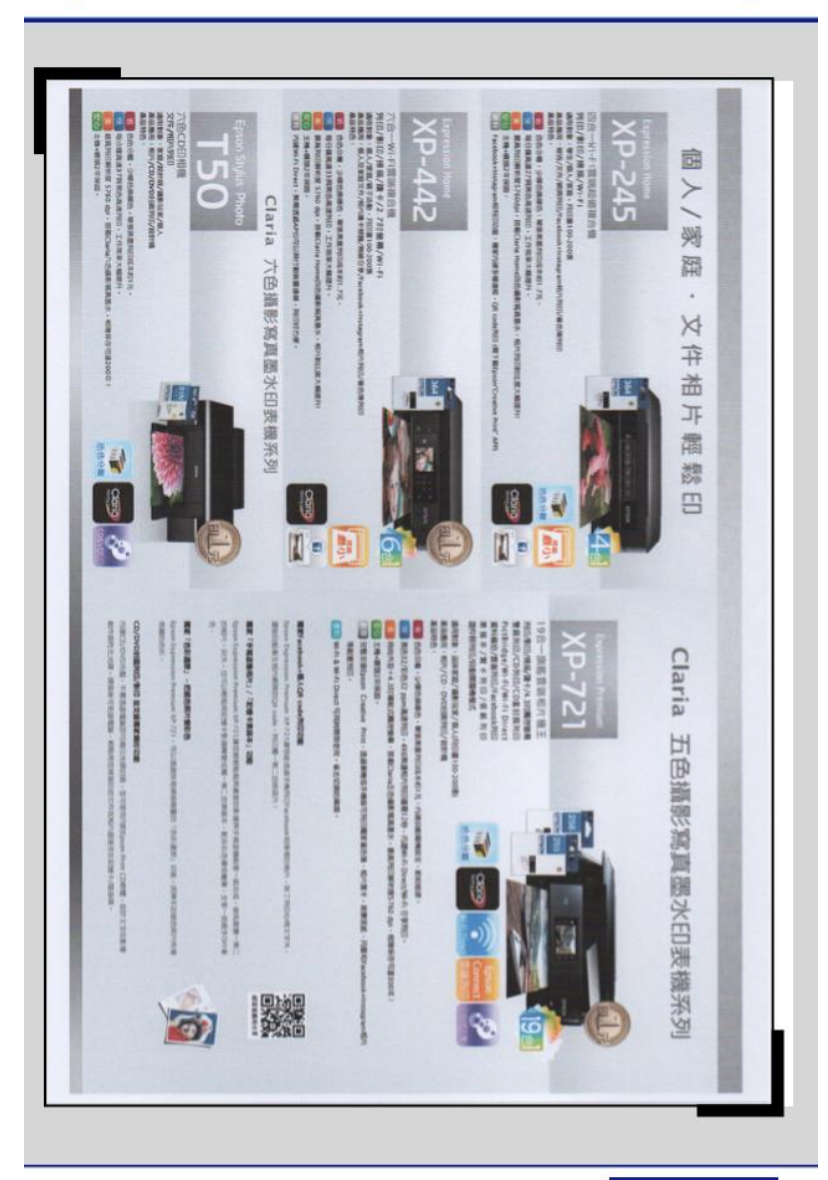

₫ 🖾 🖨

掃描

步驟3、移動左上與右下的粗框,選取所需的文件內容→按下「掃描」。

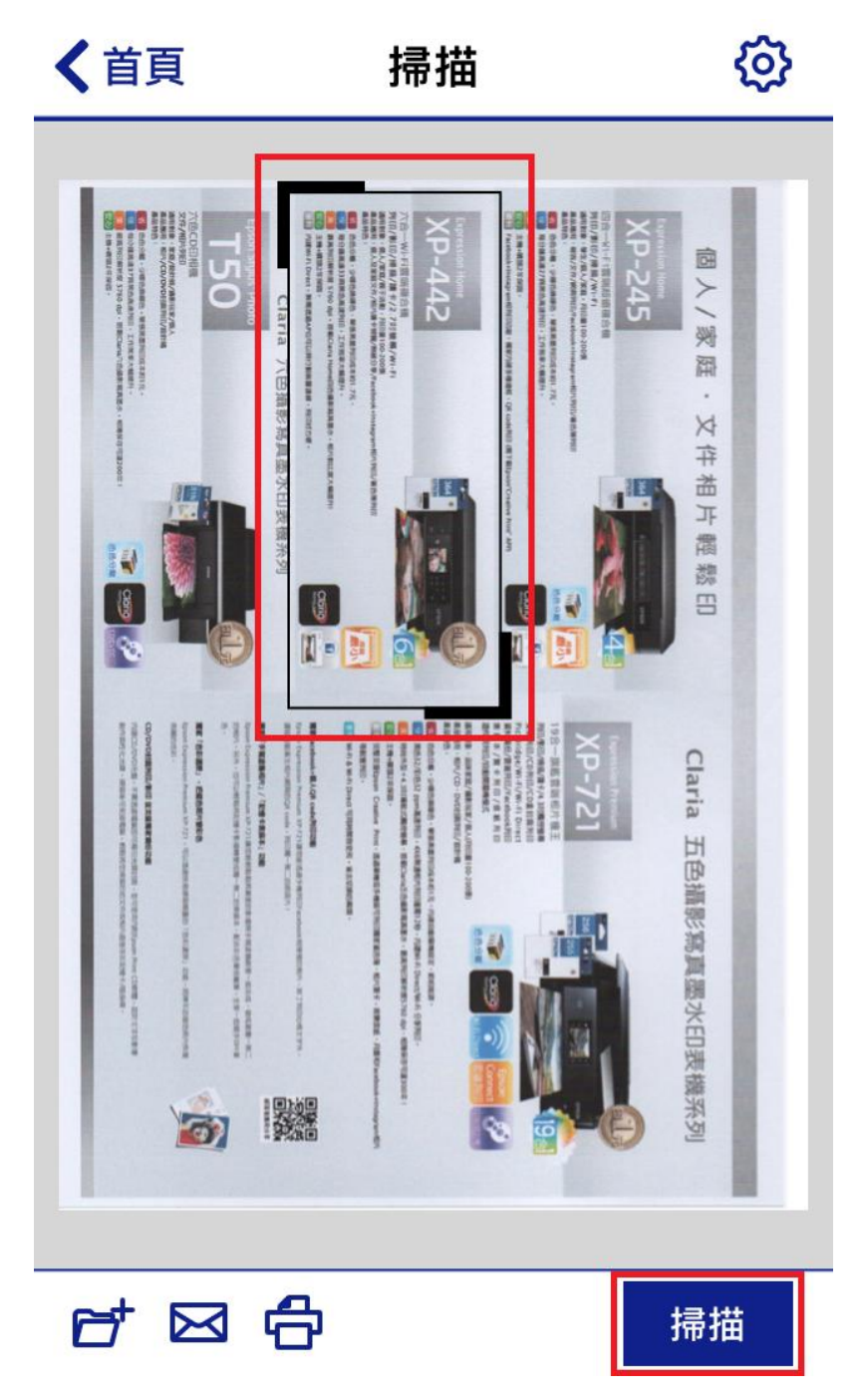

步驟4、掃描後,點選左下角的資料夾儲存。

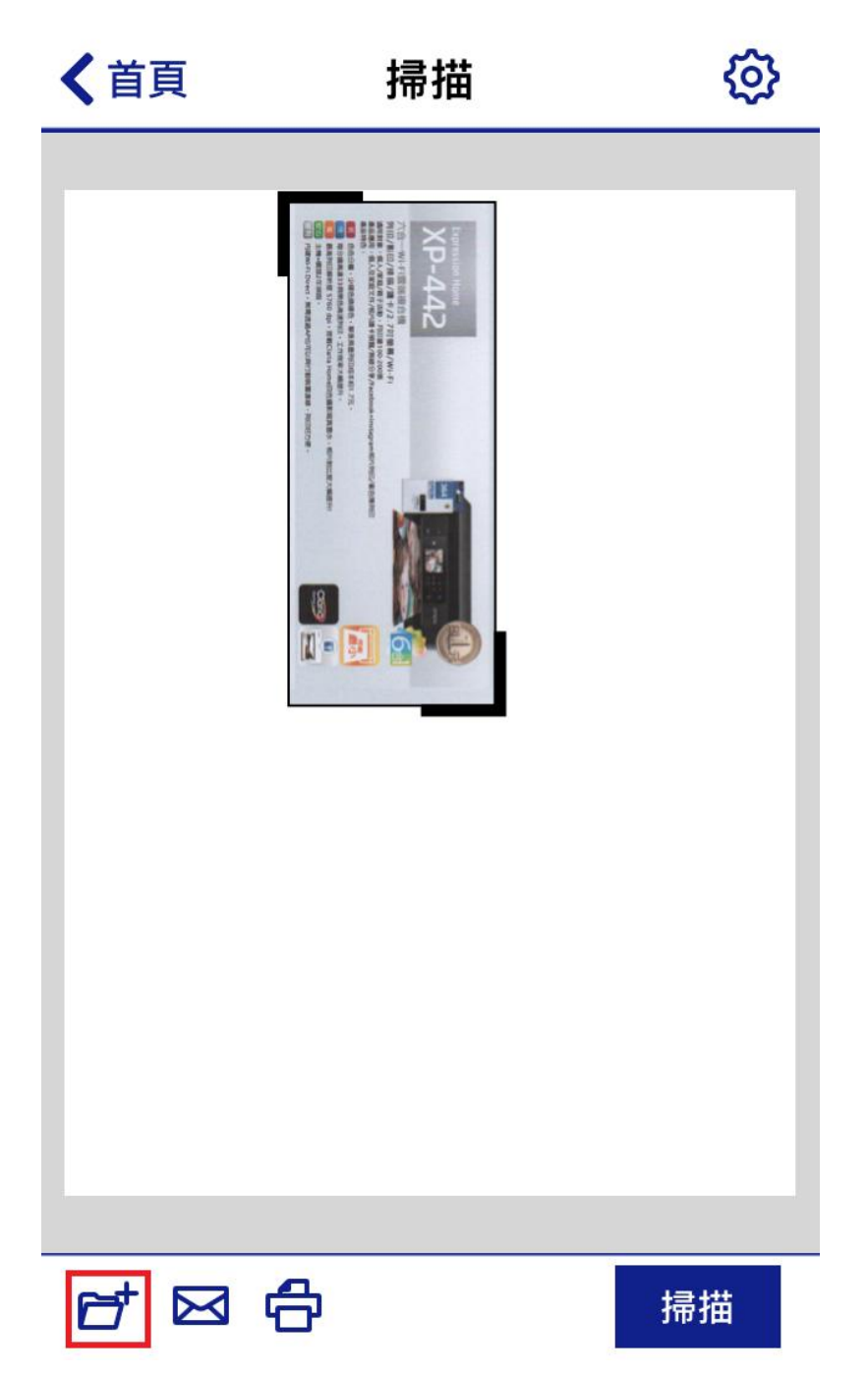

步驟5、點選「本機資料夾」。

| ✔返回                | 儲存至      |   |
|--------------------|----------|---|
|                    |          |   |
| 相機膠卷               | \$       |   |
| 本機資料               | ŀ夾       | > |
| 打開方式               | <u>.</u> | > |
|                    |          |   |
| Box                |          | > |
| Dropbox            | (        | > |
| Evernote           | е        | > |
| Google 雲端硬碟        |          | > |
| Microsoft OneDrive |          | > |
|                    |          |   |

步驟6、點選「儲存」。

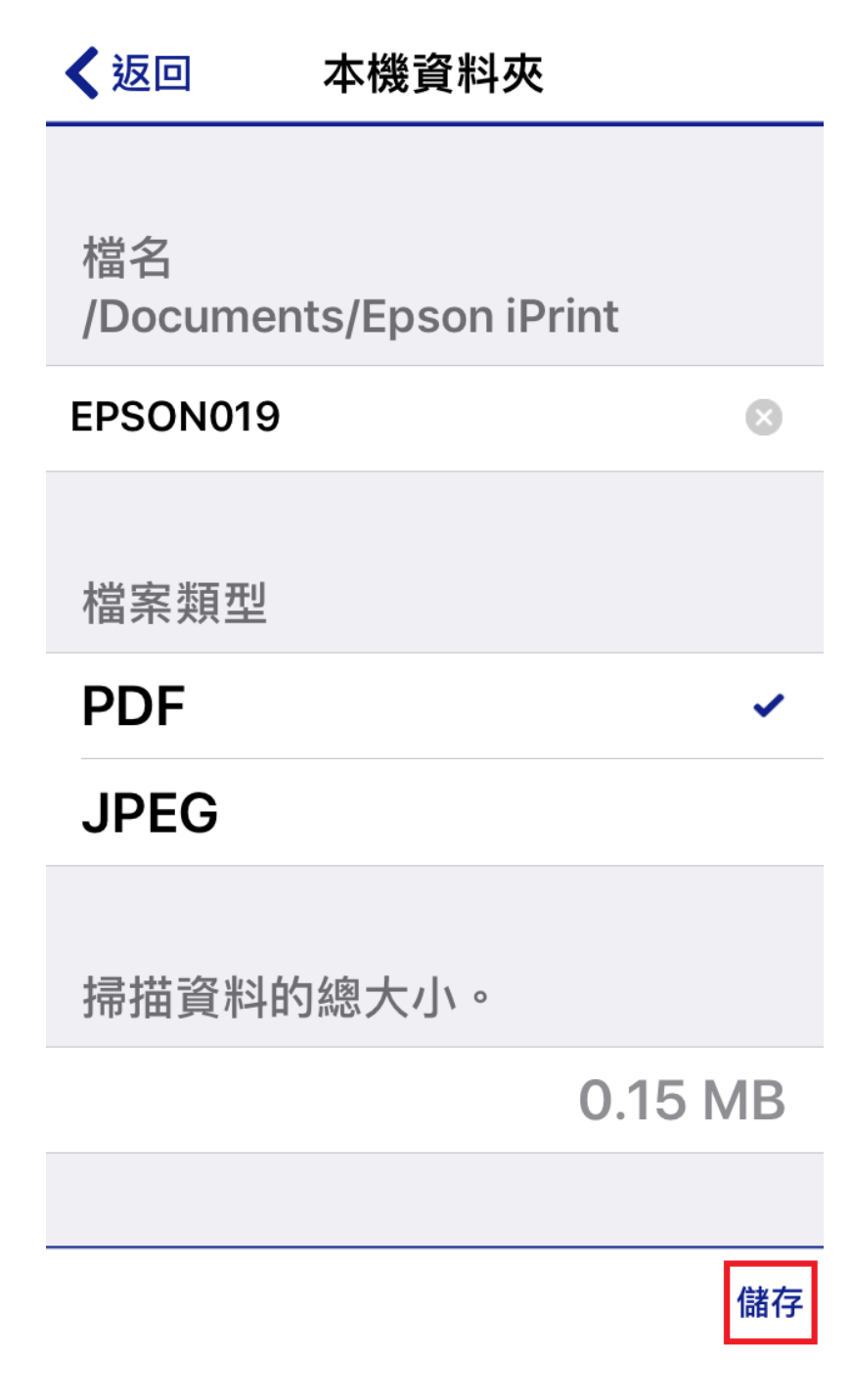

步驟7、完成。

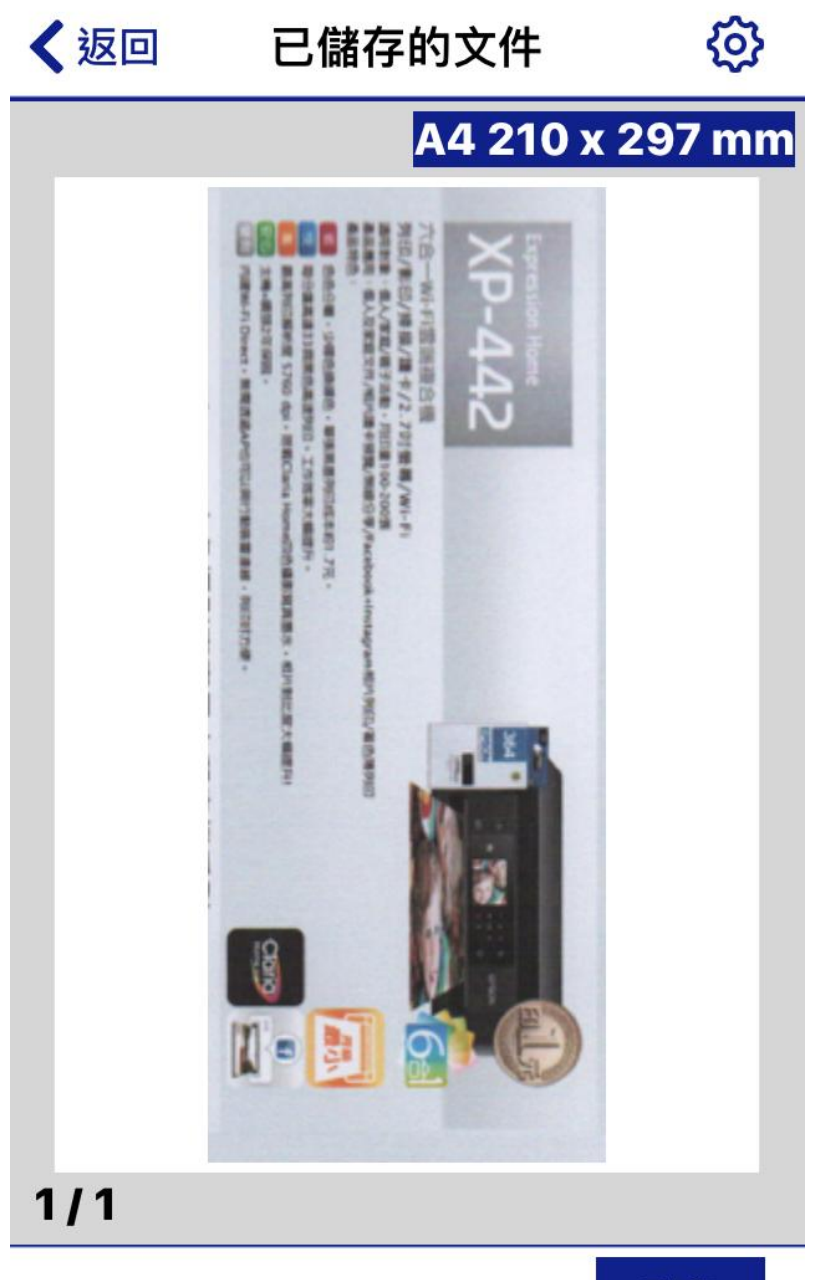

列印